## **Changing Other Users Passwords**

On the menu click Administration  $\rightarrow$  Group/User Administration.

| M TapeTrack TapeMaster™ (GazillaByte LLC) |                                      |                |                 |                     |                              |  |  |  |  |
|-------------------------------------------|--------------------------------------|----------------|-----------------|---------------------|------------------------------|--|--|--|--|
| File                                      | Administration Favorites Tools       | View Help      |                 |                     | 2                            |  |  |  |  |
|                                           | Active User List<br>Client Licensing | 5/20)          |                 |                     |                              |  |  |  |  |
|                                           | Barcode Administration               | (326/0)        | 📓 Inventory Q ( | DR Strategies 🛛 🕕 🛛 | کر<br>Data Clusters   🔟 Simp |  |  |  |  |
|                                           | Group/User Administration            | (2,319/38)     | Volumes         |                     |                              |  |  |  |  |
|                                           | Message List 😽                       | nter A (121/1) |                 | <b>a</b>            |                              |  |  |  |  |
|                                           | Server Options                       |                | ID              | Current Location    | larget Location Fla          |  |  |  |  |
|                                           | Server Statistics                    |                | Enter text h 🍸  | Enter text h 🝸      | Enter text 🐚 En              |  |  |  |  |
|                                           | Stock Control                        |                |                 |                     | Ì                            |  |  |  |  |
|                                           | Zone Administration                  |                |                 |                     | 2                            |  |  |  |  |
|                                           |                                      |                |                 |                     | ,<br>I                       |  |  |  |  |
|                                           |                                      |                |                 |                     |                              |  |  |  |  |

The password can be changed in this screen by simply clicking in the password field of the required user and typing the new password. If the password is longer than the display field you will need to expand the password column to an appropriate size before entering.

| 2 User Administration                              |                 |        |                                        |                                        |                       |  |  |  |  |  |
|----------------------------------------------------|-----------------|--------|----------------------------------------|----------------------------------------|-----------------------|--|--|--|--|--|
| 🕙 🙎 Users 🥵 Groups 📑 Active Directory Associations |                 |        |                                        |                                        |                       |  |  |  |  |  |
| User-ID                                            | Name            | Status | Group                                  | Role                                   | Password              |  |  |  |  |  |
| Enter text here                                    | Enter text here | E 🍸    | Enter text h 🍸                         | Enter text here                        | Enter text here       |  |  |  |  |  |
| 2 dcumming                                         | Dean            | Active | Default                                | 0:                                     | ••••••••              |  |  |  |  |  |
| 2 scunliffe                                        | Scott           | Active | Default                                | 0:                                     | }                     |  |  |  |  |  |
| 2 tapemaster                                       |                 | Active |                                        |                                        | 2                     |  |  |  |  |  |
|                                                    |                 |        |                                        |                                        | کر<br>جو              |  |  |  |  |  |
|                                                    |                 |        |                                        |                                        | ξ                     |  |  |  |  |  |
|                                                    |                 |        |                                        |                                        | 2                     |  |  |  |  |  |
|                                                    |                 |        |                                        |                                        |                       |  |  |  |  |  |
|                                                    |                 |        |                                        |                                        | Ĩ                     |  |  |  |  |  |
|                                                    | $\sim$          | ~~     | ~~~~~~~~~~~~~~~~~~~~~~~~~~~~~~~~~~~~~~ | ~~~~~~~~~~~~~~~~~~~~~~~~~~~~~~~~~~~~~~ | ۶<br>۲۰۰۰-۲۰۰۰-۲۰۰۰-۲ |  |  |  |  |  |

Click the X at the top of the screen to exit.

TapeTrack Documentation - https://rtfm.tapetrack.com/

It is a good practice to have any user you change the password for to have them reset their password the next time they logon.

From: https://rtfm.tapetrack.com/ - **TapeTrack Documentation** 

Permanent link: https://rtfm.tapetrack.com/master/set\_password/previous?rev=1574896775

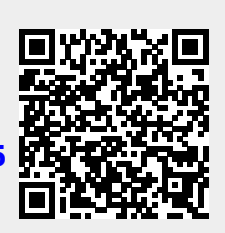

Last update: 2025/01/21 22:07